## Program do planowania i monitorowania realizacji podstawy programowej

INSTRUKCJA DLA NAUCZYCIELA

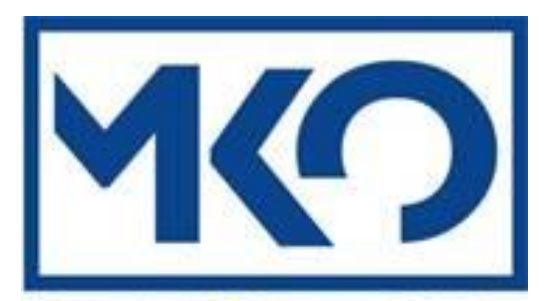

Mazowiecki Kurator Oświaty Al. Jerozolimskie 32, 00-024 Warszawa

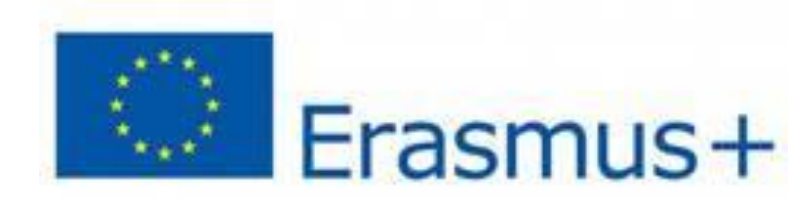

## Instrukcja programu

Otwórz skoroszyt przydzielony przez Dyrektora i zapoznaj się z arkuszem "informacja"

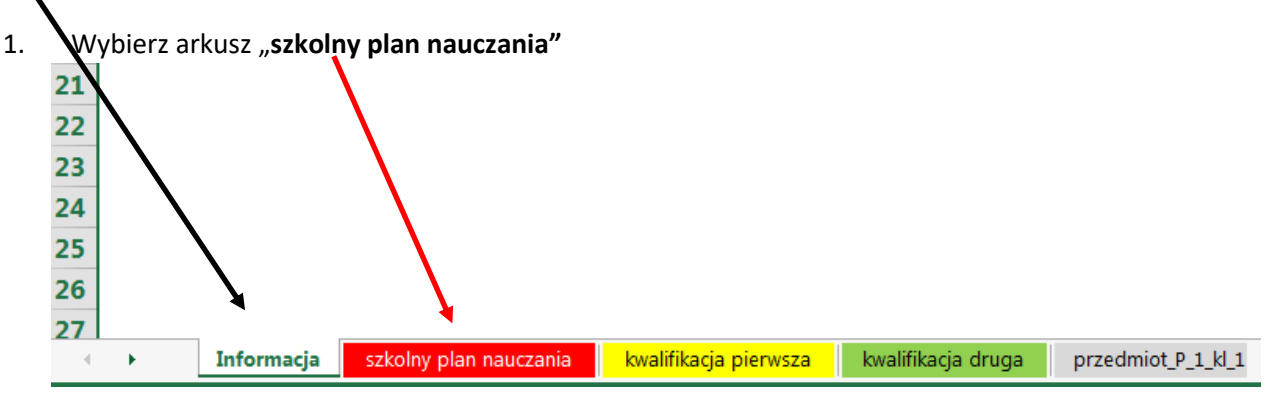

W arkuszu "szkolny plan nauczania"

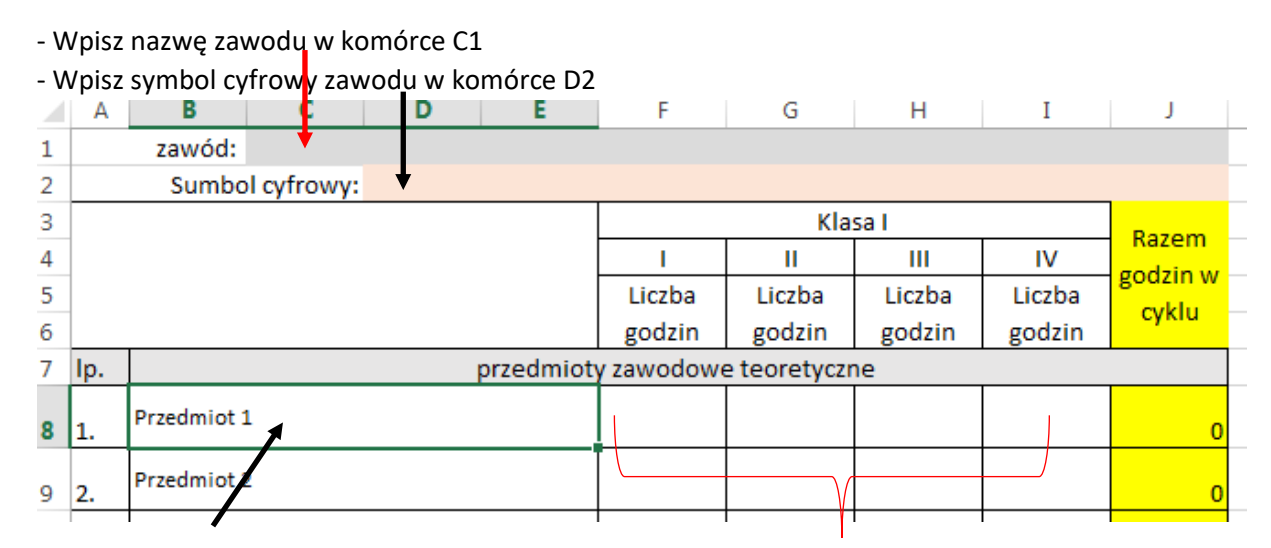

\*Wpisz tylko swój przedmiot w pełnej nazwie i wypełnij liczbę godzin w poszczególnych latach

## Uwaga!

*Program automatycznie dokona przeliczenia godzin dla poszczególnego przedmiotu w danym roku szkolnym!* 

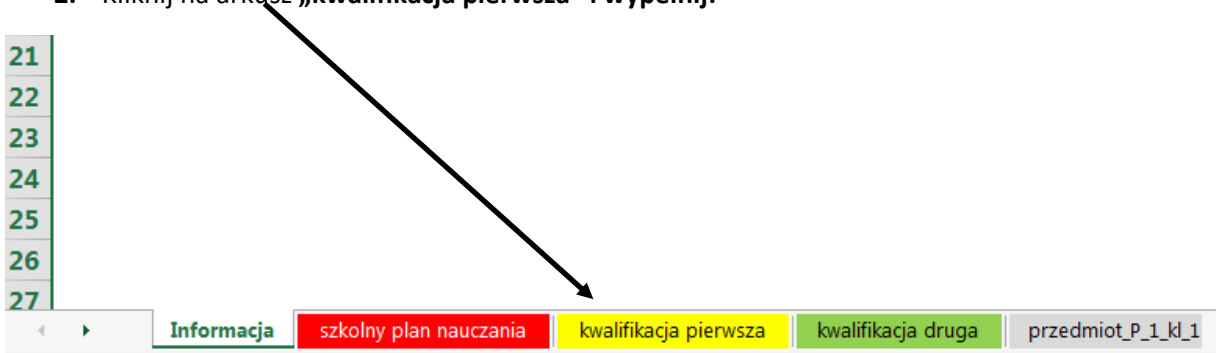

2. Kliknij na arkų sz "kwalifikacja pierwsza" i wypełnij:

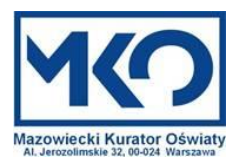

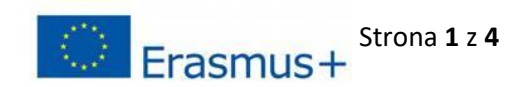

## - Nazwę Pierwszej kwalifikacji np. EkE.02 (program rozpoznaje następujący ciąg: trzy litery znaczące, kropkę i nr kwalifikacji)

znajdziesz tą nazwę w rozporządzeniu Ministra Edukacji Narodowej z dnia 16 maja 2019 r. W sprawie podstaw programowych kształcenia w zawodach szkolnictwa branżowego oraz dodatkowych umiejętności zawodowych w zakresie wybranych zawodów szkolnictwa branżowego (Dz. U. z 2019 poz. 991)

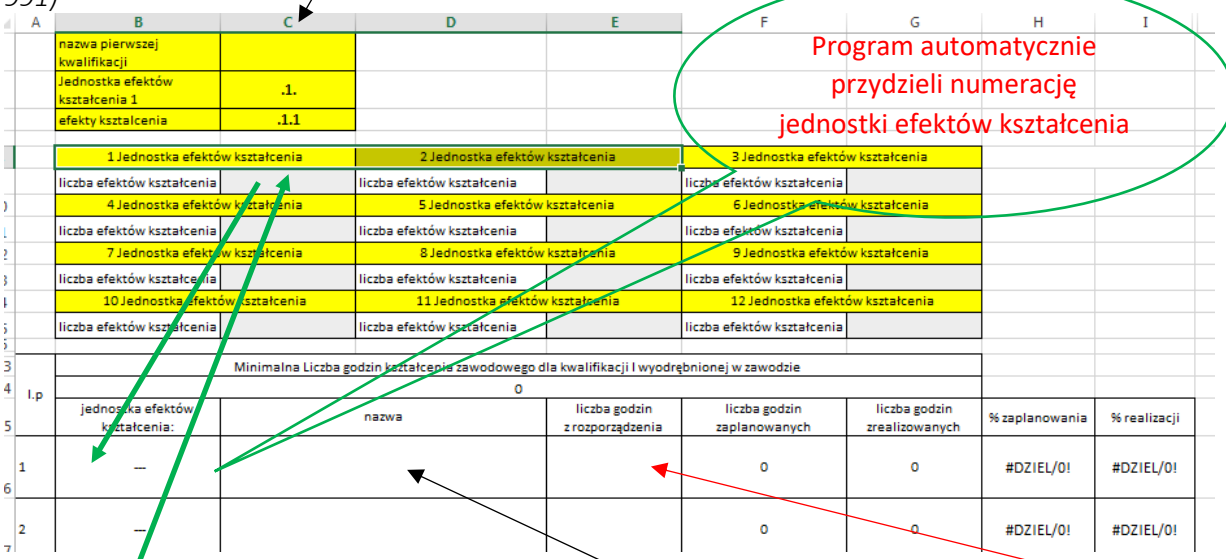

- Wpisz nazwę 1 jednostki efektów kształcenia np. **"bezpieczeństwo i higiena pracy"** i wstaw **liczbę godzin z rozporządzenia.** Pozostałe jednostki w danej kwalifikacji opisz podobnie.

- Wypełnij liczbę efektów kształcenia w danej jednostce efektów (rozporządzenie)

| AUD.03. Budowa i renowacja fortepianów i pianin                                                                                                    |                                                                                                    |  |  |  |  |  |
|----------------------------------------------------------------------------------------------------|----------------------------------------------------------------------------------------------------|--|--|--|--|--|
| AUD.03.1. Bezpieczeństwo i higiena pracy                                                                                                    |                                                                                                    |  |  |  |  |  |
| Efekty kształcenia                                                                                                    | Kryteria weryfikacji                                                                                                    |  |  |  |  |  |
| Uczeń:                                                                                                    | Uczeń:                                                                                                    |  |  |  |  |  |
| <ol> <li>rozróżnia pojęcia związane z bezpieczeństwem<br/>i higieną pracy, ochroną przeciwpożarową,<br/>ochroną środowiska i ergonomią na stanowisku<br/>pracy</li> <li>Zliczamy liczbę efektów w jednostce</li> </ol> | <ol> <li>określa warunki i organizację pracy zapewniające<br/>wymagany poziom ochrony zdrowia i życia przed<br/>zagrożeniami występującymi w środowisku pracy</li> <li>omawia stosowanie zasad bezpieczeństwa i<br/>higieny pracy na przykładzie sytuacji w miejscu<br/>pracy</li> </ol>                       |  |  |  |  |  |
| <ul> <li>2) wymienia przepisy prawa określające<br/>wymagania w zakresie bezpieczeństwa<br/>i higieny pracy oraz ochrony</li> <li>przeciwpożarowej i ochrony środowiska</li> </ul>                                     | <ol> <li>wymienia przepisy prawa związane ze<br/>stosowaniem zasad bezpieczeństwa i higieny pracy,<br/>ochroną przeciwpożarową i ochroną środowiska</li> <li>opisuje znaki zakazu, nakazu, ostrzegawcze<br/>i ewakuacyjne</li> <li>opisuje znaki ochrony przeciwpożarowej oraz<br/>sygnały alarmowe</li> </ol> |  |  |  |  |  |

- uzupełnij wszystkie jednostki w I kwalifikacji wg. rozporządzenia

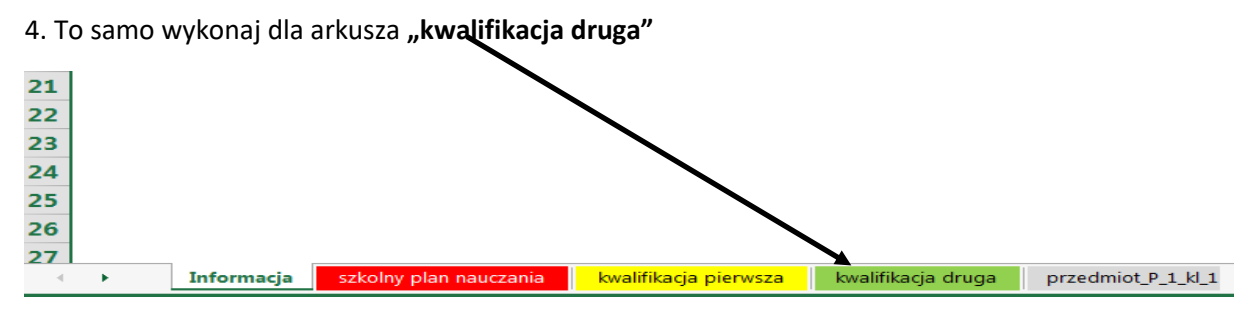

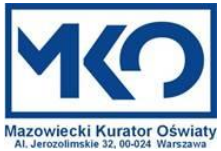

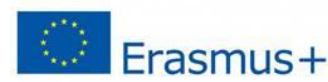

Strona 2 z 4

|      |                |                   |          |                 | 0          |          |                              |
|------|----------------|-------------------|----------|-----------------|------------|----------|------------------------------|
|      |                |                   |          |                 | 0          |          |                              |
|      |                |                   |          |                 | 0          |          |                              |
|      |                |                   |          |                 | 0          |          |                              |
|      |                |                   | <u>\</u> |                 | 0          |          |                              |
|      |                |                   |          |                 | 0          | 1        |                              |
|      |                |                   | + -      |                 | 0          | -        | W <u>s</u> taw               |
|      |                |                   |          |                 | 0          | - 12     | Usuń                         |
|      |                |                   |          |                 | 0          | -        | Zmień nazwe                  |
| _    |                |                   |          | <b>1</b>        | 0          | 1        | <u>P</u> rzenieś lub kopiuj  |
|      |                |                   |          | $\rightarrow$   | 0          | Q.       | Wyświetl k <u>o</u> d        |
| _    |                |                   |          |                 | 0          |          | Nie chroń arkusza            |
|      |                |                   |          |                 | 0          |          | Kolor karty                  |
|      |                |                   | `        |                 | 0          | -        | Kolor Karty                  |
|      |                |                   |          |                 | 0          | ÷ .      | U <u>k</u> ryj               |
|      |                |                   |          |                 |            | -        | O <u>d</u> kryj              |
|      |                |                   | +        |                 |            | ÷ .      | Zazna cz wczystkie arkurze   |
| 1:4: | la dia minuna  | la valifika si    |          |                 |            |          | Zaznacz wszystkie alkusze    |
|      | kacja pierwsza | kwalifikacja      | a druga  | przean          | 110T_P_1_K | <u> </u> | przedmiot 🕂 :                |
|      |                |                   |          |                 |            |          |                              |
|      |                |                   |          |                 |            |          |                              |
|      |                |                   |          |                 |            |          | $\mathbf{N}$                 |
|      |                |                   |          |                 |            |          |                              |
|      |                |                   |          |                 |            |          |                              |
|      |                |                   |          |                 |            |          |                              |
|      |                |                   |          |                 |            |          |                              |
|      |                |                   |          |                 |            |          | $\mathbf{N}$                 |
|      |                |                   |          |                 | 1          |          |                              |
| F    | Informacja     | szkolny plan nauc | zania kv | valifikacja pie | erwsza k   | walifika | cja druga przedmiot_P_1_kl_1 |

3. Kliknij na arkusz "Przędmiot\_....." (jeżeli chcesz zmienić ogólną nazwę arkusza na swoją

|     | Nazwa przedmiotu:    |                              | Klasa:                         | Nazwa zawodu:                   |                            |  |
|-----|----------------------|------------------------------|--------------------------------|---------------------------------|----------------------------|--|
|     |                      | przedmiot 1p                 | I.                             | Symbol                          | cyfrowy                    |  |
|     |                      | max lictha godtin w klasie:  | <b>A</b> 0                     |                                 |                            |  |
|     |                      | min. Liczba godzin w klasie: | 0                              |                                 |                            |  |
| L.p |                      | 0                            | liczba godzin<br>zaplanowanych | Liczba godzin<br>zrealizowanych | % realizacji<br>przedmiotu |  |
| 1.  | efekty kształcenia w | v zakresie kwalifikacji I :  | <b>V</b> 0                     | 0                               | #DZIEL/0!                  |  |
| 2.  | efekty kształcenia w | v zakresie kwalifikacji II : | 0                              | 0                               | #DZIEL/0!                  |  |
|     |                      | Łącznie:                     | 0                              | 0                               | #DZIEL/0!                  |  |
|     |                      |                              |                                |                                 |                            |  |

- Dane pojawią się w momencie przyporządkowania do poszczególnych tematów zajęć odpowiednich efektów kształcenia, liczba godzin zrealizowanych pojawi się, gdy potwierdzisz realizację efektów kształcenia.

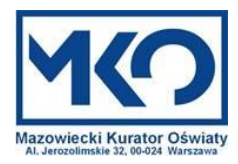

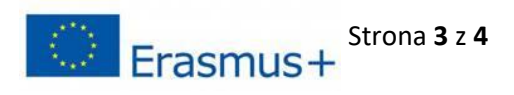

wprowadź następujące dane: temat zajęć, kwalifikacja 1 (np. ELE.02.1.1), liczba godzin
 planowanych,
 potwierdź realizację efektów kształcenia (T/N)

| 10 |                                                                                                    |               |                |             |                |               |                |             |                |               |
|----|----------------------------------------------------------------------------------------------------|---------------|----------------|-------------|----------------|---------------|----------------|-------------|----------------|---------------|
| 11 | W przypadku realizacji zaplanowanej liczby godzin wpisz T w odpowiedniej kolumnie, jeżeli brak realizacji wpisz N |               |                |             |                |               |                |             |                |               |
| 12 | 1.0                                                                                                    |               | kwalifikacja 1 | liczba      | godzin         | potwierdzenie | Kwalifikacja 2 | liczba      | godzin         | potwierdzenie |
| 13 | L.p                                                                                                    | teriat zajęt; | nazwa          | planowanych | zreatizowanych | realizacji    | nazwa          | planowanych | zrealizowanych | realizacji    |
| 14 | 1.                                                                                                    | ×             |                | <b></b>     | 0              |               |                |             | 0              |               |
| 15 | 2.                                                                                                    |               |                |             | 0              |               |                |             | 0              |               |
| 16 | 3.                                                                                                    |               |                |             | 0              |               |                |             | 0              |               |
| 17 | 4.                                                                                                    |               |                |             | 0              |               |                |             | 0              |               |
|    | -                                                                                                    |               |                |             |                |               |                |             |                |               |

- te same czynności powtórz dla kwalifikacji 2, jeżeli w temacie zajęć będziesz realizował efekty kształcenia z obu kwalifikacji.

5. Wprowadź tematy zajęć dla pozostałych klas ( ....kl 2, .....kl 3, .....kl 4), jeżeli przedmiot Twój realizowany jest w tych klasach.

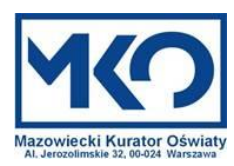

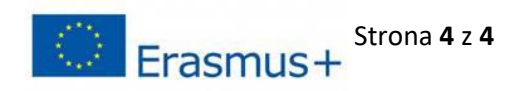